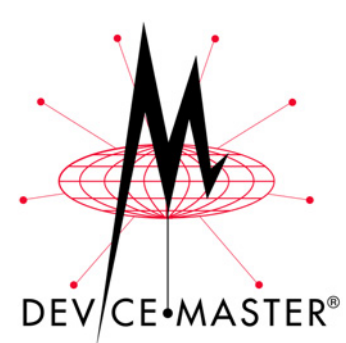

# DeviceMaster® Primo Hardware Installation

Use this document to initially configure the DeviceMaster Primo hardware. It also CE•MASTER<sup>®</sup> discusses all hardware related information.

<u>Red</u>, underscored items are links to URLs. <u>Blue</u>, underscored items are links within this document or to another document on the media (CD or web site).

*Note:* If you copy this document from the ftp/Web or CD and do not use the procedure discussed on the CD, you will get an error message when selecting hyperlinks outside of this document.

# **Product Overview**

|                                             | The DeviceMaster Primo provides a data communication solution for connecting Windows and Unix/Linux hosts to asynchronous serial devices over a TCP/IP based Ethernet network. You may connect your Windows NT/98/ME/2000/XP host to a native RS-232/422/485 serial port, or your PC-based Unix/Linux host to a fixed tty port, through a TCP/IP Ethernet connection.                                                                                                    |
|---------------------------------------------|----------------------------------------------------------------------------------------------------|
|                                             | With one asynchronous serial port connection on one end, and a 10/100 Mbps<br>Ethernet connection on the other, the DeviceMaster Primo allows any device that<br>primarily supports the asynchronous communications protocol to attach to a<br>network. The DeviceMaster Primo works like an add-on single-port serial board to<br>your PC server, but with one major advantage — the TCP/IP network. Since the<br>host communicates with the COM port on the DeviceMaster Primo over a TCP/IP<br>network, you are able to control your asynchronous serial device from virtually<br>any location. |
|                                             | Although it connects through the virtual link of the Ethernet network, the port on<br>the DeviceMaster Primo is recognized as a real COM port by Windows or a fixed<br>tty port by Unix/Linux. the DeviceMaster Primo provides both the basic transmit/<br>receive data functions, as well as RTS, CTS, DTR, DSR, and DCD control signals.                                                                                                    |
| Locating the Drivers                        | You can use the following links to locate the appropriate driver for your host PC system.                                                                                                    |
|                                             | <ul> <li><u>Windows XP</u> — ftp://ftp.comtrol.com/Dev_Mstr/Primo/Drivers/WinXP/</li> </ul>                                                                                                    |
|                                             | <ul> <li><u>Windows 2000</u> — <u>ftp://ftp.comtrol.com/Dev_Mstr/Primo/Drivers/Win2000/</u></li> </ul>                                                                                                    |
|                                             | <ul> <li><u>Windows NT</u> — <u>ftp://ftp.comtrol.com/Dev_Mstr/Primo/Drivers/WinNT/</u></li> </ul>                                                                                                    |
|                                             | <ul> <li><u>Windows 98/Me</u> — <u>ftp://ftp.comtrol.com/Dev_Mstr/Primo/Drivers/Win98/</u></li> </ul>                                                                                                    |
|                                             | <ul> <li>Linux — <u>ftp://ftp.comtrol.com/Dev_Mstr/Primo/Drivers/Linux/</u></li> </ul>                                                                                                    |
| Locating Other<br>Installation<br>Documents | You may need one of these DeviceMaster Primo documents to install the driver in the host PC. You can use the links below to locate the appropriate driver installation document.                                                                                                    |
|                                             | <ul> <li><u>Windows XP</u> or <u>ftp://ftp.comtrol.com/Dev_Mstr/Primo/Drivers/WinXP/</u><br/>SW_Doc/p1pwinxp.pdf</li> </ul>                                                                                                    |
|                                             | <ul> <li><u>Windows 2000</u> or ftp://ftp.comtrol.com/Dev_Mstr/Primo/Drivers/Win2000/<br/>SW_Doc/p1pwin2k.pdf</li> </ul>                                                                                                    |

- <u>Windows NT</u> or <u>ftp://ftp.comtrol.com/Dev\_Mstr/Primo/Drivers/WinNT/</u> SW\_Doc/p1pwinnt.pdf
- <u>Windows 98 / Me</u> or ftp://ftp.comtrol.com/Dev\_Mstr/Primo/Drivers/Win98/ SW\_Doc/p1pwin9x.pdf
- <u>Using Pair Connect and Raw Connect</u> or <u>ftp://ftp.comtrol.com/Dev\_Mstr/</u> Primo/Raw\_Pair/raw\_pair.pdf

# **Initial Configuration Procedures**

**Telnet Method** 

If the DeviceMaster Primo has not been configured for your site, you must first configure the IP address. IP configuration can be done using one of these methods.

- Telnet session
- Serial console mode
- **Custom Mode** (DeviceMaster Manager), which is automatically installed when installing one of the Windows device drivers. See <u>Locating Other</u> <u>Installation Documents</u> on Page 1 to locate the appropriate document.

Use the following procedure to configure the Primo using a telnet session. The default IP address for the DeviceMaster Primo is **192.168.127.254**.

- 1. Connect the cross-over Ethernet cable supplied with the Primo between the 10/100 Base-T jack and the host PC NIC.
  - *Note:* You may need to temporarily change the IP address on the host PC so that they are on the same subnet.
- 2. Set DIP switch *SW1* to OFF (down) to establish a Telnet connection.
- 3. Plug the power adapter DC plug into the jack labeled **DC-IN**.
- 4. Plug the power adapter into an electrical outlet.
  - Note: There is no on / off switch. The Primo automatically turns on when plugged into the outlet. The PWR LED on the Primo top panel will glow to indicate that it is receiving power and the Link LED will light when the Primo is properly connected to a live Ethernet device or network. Orange indicates a 10 Mbps Ethernet connection and green indicates a 100 Mbps Ethernet connection.
- 5. Start a Telnet session for either Microsoft Windows or Unix. The following illustrates telnet in Windows NT.
  - a. On the Windows toolbar, select the **Start** button, then select **Run**.

| Run           | ? ×                                                                                |
|---------------|------------------------------------------------------------------------------------|
| 5             | Type the name of a program, folder, or document, and Windows will open it for you. |
| <u>O</u> pen: | telnet 192.168.12.29                                                               |
|               | Run in Separate Memory Space                                                       |
|               | OK Cancel <u>B</u> rowse                                                           |

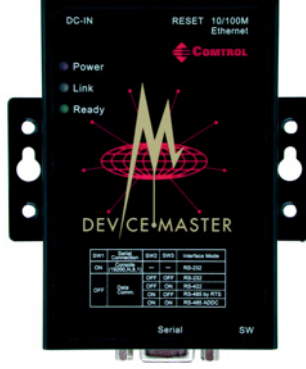

b. Type **telnet 192.168.127.254** (use your IP address if it is different from the default) in the **Open** box, and then select **OK**.

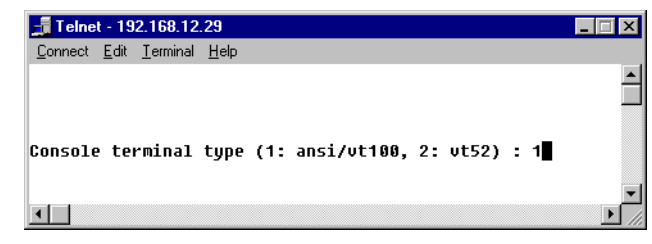

- c. Type 1 to select ansi/vt100 for Console terminal type, and then press the **Enter** key.
- d. If you are prompted for the Console password, type the password and then press the Enter key. A connection between your computer and DeviceMaster should now be established, and the DeviceMaster utility program will automatically start running.

| Terminal Preference                                                               | :5                                                | ×                            |
|-----------------------------------------------------------------------------------|---------------------------------------------------|------------------------------|
| Terminal Options<br>Local Echo<br>Blinking Cursor<br>Block Cursor<br>VT100 Arrows | Emulation<br>VT-52<br>VT-100/ANSI<br><u>Eonts</u> | OK<br>Cancel<br><u>H</u> elp |
| Buffer Size: 25                                                                   | Bac <u>kg</u> round Color                         |                              |

Note: To ensure proper operation, on

the **Terminal** menu, select **Preferences**, and then make sure the **VT100** Arrows option is selected.

e. Use the keyboard arrow keys to select [serverConfig], and then press the Enter key. The next telnet window appears.

| 📑 Telnet - 192.168.12.29                                                          |                                                                                                 |                   |
|-----------------------------------------------------------------------------------|-------------------------------------------------------------------------------------------------|-------------------|
| <u>Connect</u> <u>E</u> dit <u>T</u> erminal <u>H</u> elp                         |                                                                                                 |                   |
|                                                                                   | Comtrol DeviceMaster V2                                                                         | .3                |
| <pre>serverConfig] OP_mode Config server settings</pre>                           | Serialport Monitor Ping                                                                         | Restart Exit      |
| ESC: back to menu En                                                              | ter: select                                                                                     |                   |
| Server Model<br>Server Name<br>Serial Number                                      | DeviceMaster<br>[DM29<br>8810-0000085                                                           | 1                 |
| DHCP<br>Ethernet Status<br>MAC Address<br>Static IP Address<br>Netmask<br>Gateway | [Disable ]<br>10M/Link<br>00:C0:4E:0C:00:1<br>[192.168.12.29<br>[255.255.255.0<br>[192.168.12.1 | 55<br>]<br>]<br>] |
| Password                                                                          | ſ                                                                                               | ]                 |
|                                                                                   |                                                                                                 |                   |

- f. Use the keyboard arrow keys to position the cursor over the first digit of the IP address. Type the correct IP address, and then press the **Enter** key to accept this value.
- g. Press the ESC key to return to main menu, and then select **Restart** and press the **Enter** key to activate the change.
- 6. Optionally remove the Ethernet cross-over cable from the PC host NIC and the Primo. Connect a standard Ethernet cable between the Primo Ethernet port and an Ethernet hub.

7. Set the DIP switch for your serial device using the following table:

| SW1 | SW2 | SW3 | Interface Mode                           |
|-----|-----|-----|------------------------------------------|
| OFF | OFF | OFF | RS-232 Data Comm                         |
|     | OFF | ON  | RS-422                                   |
|     | ON  | OFF | RS-485 by RTS (Ready to Send)            |
|     | ON  | ON  | RS-485 by ADDC (Automatic Data Detection |

- 8. Connect the appropriate serial cable between the DB9 serial port on the Primo and your serial device. See *The Serial Connector and Building Cables* on Page 8, if you need to build a cable.
- 9. Install a device driver on your PC host if you want to use the serial port as a COM or tty port. See <u>Locating the Drivers</u> and <u>Locating Other Installation</u> <u>Documents</u> on Page 1 to continue the installation.

To use pair-connect or raw-connect (socket mode), see <u>ftp://ftp.comtrol.com/</u> <u>Dev\_Mstr/Primo/Raw\_Pair/raw\_pair.pdf</u>.

#### Serial Console Method

Use the following information to configure the Primo using a serial connection.

- . Connect a null-modem cable between the serial port on the Primo and a PC COM port. See <u>The Serial</u> <u>Connector and Building Cables</u> on Page 8, if you need to build a cable.
- 2. Set SW1 to ON (up), SW2 or SW3 can be set to any position.
- 3. Plug the power adapter DC plug into the jack labeled **DC-IN**.
- 4. Plug the power adapter into an electrical outlet.
  - Note: There is no on/off switch. The Primo automatically turns on when plugged into the outlet. The PWR LED on the Primo top panel will glow to indicate that it is receiving power.

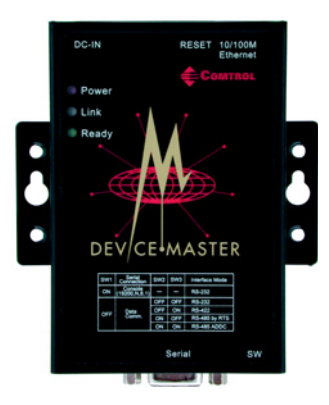

- 5. Start a terminal emulator such as the latest version of HyperTerminal for Windows or Minicom for Linux. The following procedure uses HyperTerminal in Windows NT.
  - a. On the Window's desktop toolbar, select the **Start** button, then point to **Programs**, then **Accessories**, then **Communications**, then **Hyperterminal**, then select a HyperTerminal session. The **HyperTerminal** window appears.

**Note:** Some versions of HyperTerminal may or may not support every keystroke.

- b. On the File menu, select New Connection. The Connection Description dialog box appears.
- c. In the Name box, type the desired name and select an icon from the **Icon** list.

| Connection Description                              |
|-----------------------------------------------------|
| New Connection                                      |
| Enter a name and choose an icon for the connection: |
| Name:                                               |
| Dev_Mstr01                                          |
| lcon:                                               |
|                                                     |
| OK Cancel                                           |

d. Select the OK button. The Connect To dialog box appears.

| Connect To 🛛 ? 🗙                                          |  |  |  |  |
|-----------------------------------------------------------|--|--|--|--|
| Nev_Mstr01                                                |  |  |  |  |
| Enter details for the phone number that you want to dial: |  |  |  |  |
| Country/region: United States of America (1)              |  |  |  |  |
| Area code: 763                                            |  |  |  |  |
| Phone number:                                             |  |  |  |  |
| Connect using: COM11                                      |  |  |  |  |
| OK Cancel                                                 |  |  |  |  |

- From the **Connect using** drop-down list box, select the COM port that you are using. Select the **OK** button. The **Properties** dialog box appears. e.
- Select the following parameters: f.

|                                                                   | COM3 Properties          | ? X  |
|-------------------------------------------------------------------|--------------------------|------|
|                                                                   | Port Settings            | _    |
|                                                                   | Bits per second: 19200   |      |
| <ul><li>* Bits per second: 19200</li><li>* Data bits: 8</li></ul> | Data bits: 8             |      |
| <ul><li>* Parity: None</li><li>* Stop bits: 1</li></ul>           | Parity: None             |      |
| * Flow Control: None                                              | Stop bits: 1             |      |
|                                                                   | Elow control: None       |      |
|                                                                   | <u>R</u> estore Defaults |      |
|                                                                   | OK Cancel App            | ly . |

- Select the OK button. The HyperTerminal main window appears. g.
- h. At the Console terminal type command line, type 1 for ansi/vt100 parameter.

| 🍓 DM_30 - HyperTermi          | nal                 |              |           |      | _   |      |
|-------------------------------|---------------------|--------------|-----------|------|-----|------|
| <u>File Edit View Call Tr</u> | ansfer <u>H</u> elp |              |           |      |     |      |
| □ 🖻 🎯 🌋 🗈                     | 1                   |              |           |      |     |      |
| Console terminal              | type (1: an         | si/vt100, 2: | vt52) : 1 |      |     |      |
| Connected 1:14:36             | Auto detect         | 19200 8-N-1  | SCROLL    | CAPS | NUM | C // |

Press the Enter key. HyperTerminal displays a configuration menu. i.

j. Select [serverConfig] from the menu.

| 🍓 DM_30 - HyperTerr                         | ninal                         |              |            |         |         | _ 🗆 ×     |
|---------------------------------------------|-------------------------------|--------------|------------|---------|---------|-----------|
| <u>File E</u> dit <u>V</u> iew <u>C</u> all | <u>T</u> ransfer <u>H</u> elp |              |            |         |         |           |
| D 🛩 🛛 🕉 🗉                                   | 12 2                          |              |            |         |         |           |
| []                                          | (                             | Comtrol Devi | eMaster V2 | 2.3     |         | <b></b>   |
| [serverConfig] 0<br>Config server s         | P_mode Ser:<br>ettings_       | ialport Mon: | tor Ping.  | Restart | Exit    |           |
| Enter: select                               | ESC: previou                  | us menu      |            |         |         |           |
|                                             |                               |              |            |         |         |           |
|                                             |                               |              |            |         |         |           |
|                                             |                               |              |            |         |         |           |
| <u>  </u>                                   |                               |              |            |         |         |           |
|                                             |                               |              |            |         |         |           |
| Connected 1:16:00                           | Auto detect                   | 19200 8-N-1  | SCRULL     | CAPS N  | NOM: LC | apture // |

k. Press the Enter key. Hyperterminal displays various parameters that are required to configure the DeviceMaster Primo. The parameters are enclosed in square brackets.

| 🗞 DM 30 - HyperTerminal           |                  |             |         |                |
|-----------------------------------|------------------|-------------|---------|----------------|
| File Edit View Call Transfer Help |                  |             |         |                |
|                                   |                  |             |         |                |
|                                   |                  |             |         |                |
|                                   |                  |             |         | <b></b>        |
| c                                 | omtrol DeviceMas | ter V2.3    |         | _              |
|                                   |                  |             |         |                |
| [serverConfig] OP_mode Seri       | alport Monitor   | Ping Restar | t Exit  |                |
| config server settings            |                  |             |         |                |
| ESC: back to menu Enter:          | select           |             |         |                |
|                                   |                  |             |         |                |
| Server Model                      | DeviceMas        | ter         |         |                |
| Server Name                       | [DM29            |             | 1       |                |
| Serial Number                     | <u>8810-0000</u> | 085         |         |                |
|                                   |                  |             |         |                |
| DHCP                              | [Disable ]       |             |         |                |
| Sthernet Status                   | No Link          |             |         |                |
| MAC Address                       | <u>00:C0:4E:</u> | 0C:00:55    |         |                |
| Static IP Address                 | [192.168.1       | 2.29 ]      |         |                |
| Netmask                           | [255.255.2       | 55.0 ]      |         |                |
| Gateway                           | [192.168.1       | 2.1 ]       |         |                |
| Decemend                          | ,                | 1           |         |                |
| Password                          | L                | 1           |         |                |
|                                   |                  |             |         | <b>_</b>       |
| ₹                                 |                  |             |         |                |
| Connected 1:17:03 Auto detect     | 19200 8-N-1 SC   | ROLL CAPS   | NUM Cap | ture Print ecł |

- 1. If you want to set the IP address of the server, use the keyboard arrow keys to position the cursor over the first digit of the IP address. Type in the correct IP address and then press the **Enter** key to accept this value. Press the **ESC** key to return to the main menu. HyperTerminal displays the previous main menu.
- m. Using the arrow keys, select **Restart** from the menu.
- 6. Set the DIP switch for your serial device using the following table:

| SW1 | SW2 | SW3 | Interface Mode                           |
|-----|-----|-----|------------------------------------------|
| OFF | OFF | OFF | RS-232 Data Comm                         |
|     | OFF | ON  | RS-422                                   |
|     | ON  | OFF | RS-485 by RTS (Ready to Send)            |
|     | ON  | ON  | RS-485 by ADDC (Automatic Data Detection |

- 7. Disconnect the null-modem cable from the PC COM port.
- 8. Connect the appropriate serial cable between the DB9 serial port on the Primo and your serial device. See <u>Building RS-232 Straight-Through Cables</u> on Page 9, if you need to build a cable.

9. Install a device driver on your PC host if you want to use the serial port as a COM or tty port. See <u>Locating the Drivers</u> and <u>Locating Other Installation</u> <u>Documents</u> on Page 1 to continue the installation.

To use pair-connect or raw-connect (socket mode), see <u>ftp://ftp.comtrol.com/</u> <u>Dev\_Mstr/Primo/Raw\_Pair/raw\_pair.pdf</u>.

# **Connecting a Previously Configured Primo**

Use the following procedures to connect a previously configured DeviceMaster Primo; that is, the IP has been configured for your network.

- 1. Connect the appropriate serial cable between the Primo and the serial device. See <u>The Serial Connector and Building Cables</u> on Page 8, if you need to build a cable.
- 2. Plug the power adapter DC plug into the jack labeled **DC-IN**.
- 3. Plug the power adapter into an electrical outlet.
  - **Note:** There is no on / off switch. The Primo automatically turns on when plugged into the outlet. The **PWR LED** on the Primo top panel will glow to indicate that it is receiving power.

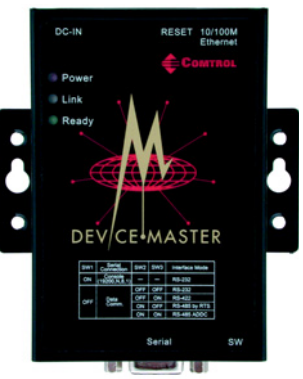

4. Connect a straight-through Ethernet cable between the 10/100 Base-T jack and the network hub.

Note: The Link LED will light when the Primo is properly connected to a live Ethernet device or network. Orange indicates a 10 Mbps Ethernet connection and green indicates a 100 Mbps Ethernet connection.

5. Set the DIP switch, using the following table to set the interface mode:

| SW1 | SW2 | SW3 | Interface Mode                           |
|-----|-----|-----|------------------------------------------|
| OFF | OFF | OFF | RS-232 Data Comm                         |
|     | OFF | ON  | RS-422                                   |
|     | ON  | OFF | RS-485 by RTS (Ready to Send)            |
|     | ON  | ON  | RS-485 by ADDC (Automatic Data Detection |

*Note:* After changing the setting of SW1, you must wait a few seconds for the green *Ready LED* to turn off and on, indicating that the function of the serial port has been changed.

# **Replacing Hardware**

Follow this procedure, to replace a DeviceMaster Primo with another DeviceMaster Primo in an existing configuration.

- 1. Disconnect the power from the Primo to be removed from service.
- 2. Remove the old unit and attach a new or spare Primo.
- 3. Connect the new Primo to the network hub or server NIC.
- 4. Connect the power source to the new Primo.
- 5. If necessary, change the driver to reflect the MAC or IP address of the new Primo.

- 6. If necessary, configure any RS-422 or RS-485 ports to match the previous unit.
- 7. Transfer *all* cabling from the old Primo to the new Primo.

Use the following illustration and table for DB9 male pinout data.

8. It is **not** necessary to shut down and restart the server.

# The Serial Connector and Building Cables

This subsection provides you with information about the serial port pinout, building additional loopback plugs, and building several types of serial cables.

| Pin | <b>RS-232</b> | <b>RS-422</b> | <b>RS-485</b> |
|-----|---------------|---------------|---------------|
| 1   | DCD           | TXDB(-)       | TXDB/RXDB(-)  |
| 2   | RXD           | TXDA(+)       | TXDA/RXDA(+)  |
| 3   | TXD           | RXDA(+)       |               |
| 4   | DTR           | RXDB(-)       |               |
| 5   | GND           | GND           |               |
| 6   | DSR           | RTSB(-)       |               |
| 7   | RTS           | RTSA(+)       |               |
| 8   | CTS           | CTSA(+)       |               |
| 9   |               | CTSB(-)       |               |

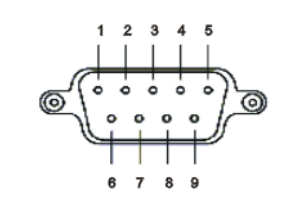

Building Additional DB9 Loopback Plugs

**DB9 Male Pinouts** 

*Loopback connectors* are DB9 female serial port plugs, with pins wired together as shown, that are used in conjunction with application software to test serial ports.

Note: Comtrol includes the Test Terminal (WCOM32) program on the CD for Windows 98 and Windows NT drivers. See the on-line help for WCOM32 for information about using these applications. Linux users can use MiniCom.

Wire the following pins together to replace a missing RS-232 loopback plug:

- Pins 1 to 4 to 6
- Pins 2 to 3
- Pins 7 to 8 to 9

Pin 5

RS-232 Only (Back View) Building (RS-232) Null-Modem Cables Use the following figure if you need to build a null-modem cable. A null-modem cable is required for connecting DTE devices.

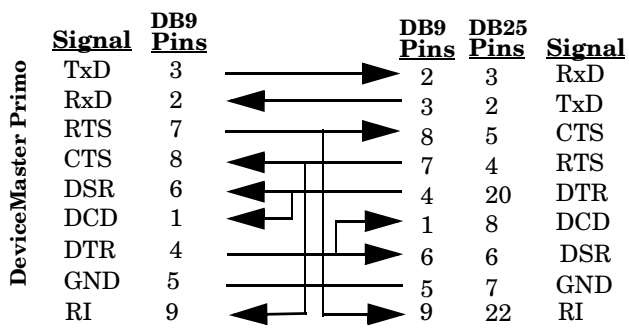

*Note:* You may want to purchase or build a straight-through cable and purchase a null-modem adapter.

Building RS-422 Null-Modem Cables Use the following figure if you need to build an RS-422 null-modem cable. A null-modem cable is required for connecting DTE devices. Make sure that you use twisted-pair cable.

|                           | I<br><u>Signal</u>  | )B9<br>Pins  | ž                                                                                                    | Data Terminal<br><u>Device</u> |
|---------------------------|---------------------|--------------|----------------------------------------------------------------------------------------------------|--------------------------------|
| 0                         | TXDB-               | 1            |                                                                                                    | RXDB-                          |
| in                        | TXDA+               | <b>2</b>     |                                                                                                    | RXDA+                          |
| $\mathbf{P}_{\mathbf{I}}$ | RXDA+               | 3            |                                                                                                    | TXDA+                          |
|                           | RXDB-               | 4            |                                                                                                    | TXDB-                          |
|                           | Optional<br>hardwar | con<br>e flo | nections for signation of the second second se | al ground and                  |
|                           | GND                 | 5 -          | <u> </u>                                                                                                    | GND                            |
|                           | RTSB-               | 6 _          |                                                                                                    | CTSB-                          |
|                           | RTSA+               | 7 _          |                                                                                                    | CTSA+                          |
|                           | CTSA+               | 8 -          | <u> </u>                                                                                                    | RTSA+                          |
|                           | CTSB-               | 9 -          |                                                                                                    | RTSB-                          |

Building RS-232 Straight-Through Cables Use the following figure if you need to build an RS-232 straight-through cable. Straight-through cables are used to connect modems and other DCE devices.

| 10   | <u>Signal</u> | DB9<br><u>Pin</u> s | <u>s</u> | ] | DB9<br>Pins | DB25<br><u>Pins</u> | <u>Signal</u> |
|------|---------------|---------------------|----------|---|-------------|---------------------|---------------|
| .i   | DCD           | 1                   |          |   | 1           | 8                   | DCD           |
| Ъ    | RxD           | <b>2</b>            |          |   | <b>2</b>    | 3                   | RxD           |
| H    | TxD           | 3                   |          |   | 3           | <b>2</b>            | TxD           |
| ste  | DTR           | 4                   |          |   | 4           | 20                  | DTR           |
| Ia   | GND           | <b>5</b>            |          |   | <b>5</b>    | 7                   | GND           |
| eP   | DSR           | 6                   |          |   | 6           | 6                   | DSR           |
| , ic | RTS           | 7                   | —        |   | 7           | 4                   | RTS           |
| e.   | CTS           | 8                   |          |   | 8           | 5                   | CTS           |
| A    | RI            | 9                   |          |   | 9           | 22                  | RI            |

RESET 10/100M

# Hardware Specifications

**LED Indicators** 

|                                                                                                    | marcators,                                       | winen des                                                                               |                              |                              |                     |                                      |                                               | COMTROL                                 |
|----------------------------------------------------------------------------------------------------|--------------------------------------------------|-----------------------------------------------------------------------------------------|------------------------------|------------------------------|---------------------|--------------------------------------|-----------------------------------------------|-----------------------------------------|
|                                                                                                    | LED<br>Name                                      | LED LED Function                                                                        |                              |                              |                     |                                      |                                               | Power<br>Link<br>Ready                  |
|                                                                                                    | PWR                                              | <b>PWR</b> Red indicates that the power is on.                                          |                              |                              |                     |                                      |                                               |                                         |
| LinkOrange indicates a 10 Mbps Ethernet connection.<br>Green indicates a 100 Mbps Ethernet connection |                                                  |                                                                                         |                              |                              |                     | nection.                             |                                               |                                         |
|                                                                                                    | Ready                                            | Green indicates the Primo is ready.                                                     |                              |                              |                     |                                      | 0 + 1000 K + 10 +                             |                                         |
|                                                                                                    |                                                  |                                                                                         |                              |                              |                     |                                      |                                               | Sarial SW                               |
| Reset Button                                                                                          | The <b>reset</b> by<br>reset the P<br>the parame | utton is lo<br>rimo, press<br>sters back                                                | cated is the b to the        | next to<br>utton f<br>manu   | the E<br>for thread | thernet I<br>ee second<br>er's defau | RJ45 port on<br>Is to erase th<br>Ilt values. | the rear panel. To te password and rese |
| DIP Switch                                                                                            | This table                                       | Illustrates                                                                             | the P                        | rimo D                       | IP swi              | ttch setti                           | ngs.                                          | -                                       |
|                                                                                                    |                                                  |                                                                                         | SW1                          | SW2                          | SW3                 | Interi                               | ace Mode                                      | _                                       |
|                                                                                                    |                                                  |                                                                                         | ON                           |                              |                     | RS-232                               | Console                                       | _                                       |
|                                                                                                    |                                                  |                                                                                         | OFF                          | OFF                          | OFF                 | RS-232                               | Data Comm                                     | _                                       |
|                                                                                                    |                                                  |                                                                                         |                              | OFF                          | ON                  | RS-422                               |                                               | _                                       |
|                                                                                                    |                                                  |                                                                                         |                              | ON                           | OFF                 | RS-485                               | by RTS                                        | _                                       |
|                                                                                                    |                                                  |                                                                                         |                              | ON                           | ON                  | RS-485                               | by ADDC                                       | -                                       |
| Environmental                                                                                         | This table i                                     | illustrates                                                                             | envir                        | onmen                        | tal cor             | nditions.                            |                                               |                                         |
| Conditions                                                                                            | -                                                | Environmental Conditions                                                                |                              |                              | Va                  | lue                                  |                                               |                                         |
|                                                                                                    | (                                                | Derating temperature*:<br>System off (storage)<br>System on (operational)               |                              |                              |                     |                                      | -20 to                                        | o 85°C<br>60°C                          |
|                                                                                                    | Ā                                                | Altitude                                                                                |                              |                              |                     |                                      | 0 to 10                                       | ,000 feet                               |
|                                                                                                    | Ī                                                | Heat output                                                                             |                              |                              |                     |                                      | 16.4 B                                        | TUs/Hr                                  |
|                                                                                                    | Ī                                                | Humidity (non-condensing):<br>System on (operational)<br>System off (storage)<br>20% to |                              |                              |                     |                                      | o 80%<br>to 80%                               |                                         |
|                                                                                                    | *                                                | If this p<br>insure<br>exceed                                                           | produc<br>that th<br>these l | et is sta<br>e Amb<br>imits. | icked,<br>ient O    | the envir<br>perating                | onmental air<br>Temperature                   | r flow must<br>e does NOT               |

### Electromagnetic Compliances

This table illustrates electromagnetic compliances for the Primo.

| Electromagnetic Compliances                                                                                                    | Status     |
|----------------------------------------------------------------------------------------------------|------------|
| $\begin{array}{c} \textbf{EMC:} (conforms to the following standards) \\ FCC Class B \\ EN55022: 1994 class B \\ EN61000-3-2: 1995 class B \\ EN61000-3-3: 1995 \\ EN55082-1: 1997 \\ EN61000-4-2: 1995 \\ Contact Discharge 4kV, Air Discharge 8kV \\ EN61000-4-3: 1995 \\ EN61000-4-4: 1995 \\ AC/DC Power supply 1kV, Data/Signal lines 5kV \\ EN61000-4-5: 1995 \\ AC/DC Line to Line 1kV, AC/DC Line to Earth 2kV \\ EN61000-4-6: 1995 \\ EN61000-4-8: 1993 \\ 3A/m at 50Hz \\ EN61000-4-11: 1994 \\ \end{array}$ | Yes        |
| Safety:<br>EN60950<br>UL/CUL, TUV                                                                                                    | Yes<br>Yes |

### Other Specification Information

This table provides other data that you may require about the Primo.

| Торіс                                                                                                    | Specification                                                                    |
|----------------------------------------------------------------------------------------------------|----------------------------------------------------------------------------------|
| External power supply adapter (if<br>provided):<br>Input line frequency<br>Input line voltage<br>Output voltage<br>Output current | See illustration at left.<br>60 Hz<br>100 - 120VAC<br>12 VDC<br>400 mA (minimum) |
| <b>Note:</b> Any power source that<br>meets the output voltage<br>and current requirements<br>can be used.                        |                                                                                  |
| Processor type                                                                                                    | x186 or equivalent                                                               |
| Memory                                                                                                    | 512 KB                                                                           |
| Baud rate/port range                                                                                                    | 50 bps - 230 Kbps                                                                |
| Ethernet host interface<br>(upstream and downstream)                                                                              | 10/100Base-T (10/100 Mbps - RJ45)                                                |
| Serial interface                                                                                                    | RS-232, RS-422, and RS-485,<br>Dip Switch Selectable                             |
| Network protocols                                                                                                    | TCP, UDP, ICMP, Telnet, IP,<br>RTelnet, DHCP                                     |
| Configuration:<br>Data bits<br>Parity<br>Stop bits                                                                                | 7 or 8<br>Odd, Even, None<br>1 or 2 (with parity setting of None)                |
| SNMP support                                                                                                    | Monitoring only.                                                                 |

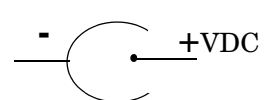

Power Connector

# Notices

|                  | This equipment generates, uses, and can radiate radio frequency energy, and if not<br>installed and used in accordance with the instruction manual, may cause harmful<br>interference to radio communications. However, there is no guarantee that<br>interference will not occur in a particular installation. If this equipment does<br>cause harmful interference to radio or television reception, which can be<br>determined by turning the equipment off and on, the user is encouraged to try and<br>correct the interference by one or more of the following measures: |  |  |  |  |
|------------------|----------------------------------------------------------------------------------------------------|--|--|--|--|
|                  | • Reorient or relocate the receiving antenna.                                                                                                    |  |  |  |  |
|                  | • Increase the separation between the equipment and the receiver.                                                                                                    |  |  |  |  |
|                  | • Connect the equipment into an outlet on a circuit different from that to which the receiver is connected.                                                                                                    |  |  |  |  |
|                  | • Consult the dealer or an experienced radio/TV technician for help.                                                                                                    |  |  |  |  |
| Important Safety | To avoid contact with electrical current:                                                                                                    |  |  |  |  |
| Information      | Never install electrical wiring during an electrical storm.                                                                                                    |  |  |  |  |
|                  | Never install the power plug in wet locations.     Warning                                                                                                    |  |  |  |  |
|                  | • Use a screwdriver and other tools with insulated handles.                                                                                                    |  |  |  |  |

# **Technical Support**

| C                     | and a set of the set | <b>O</b>       | <b></b>    | f - 11 · · · · · · · · · · · · · · |
|-----------------------|----------------------|----------------|------------|------------------------------------|
| r voli need technical | SUDDOTE CODEACE      | Comtrol lising | ONE OF THE | tollowing methods                  |
|                       |                      |                |            |                                    |

| Contact Method | Corporate<br>Headquarters | <b>Comtrol Europe</b>      |  |
|----------------|---------------------------|----------------------------|--|
| FAQs           | http://forum              | .comtrol.com/              |  |
| Downloads      | http://support.comtr      | <u>ol.com/download.asp</u> |  |
| E-mail         | support@comtrol.com       | support@comtrol.co.uk      |  |
| Web site       | http://www.comtrol.com    | http://www.comtrol.co.uk   |  |
| Fax            | (763) 494-4199            | +44 (0) 1 869-323-211      |  |
| Phone          | (763) 494-4100            | +44 (0) 1 869-323-220      |  |
| FTP site       | <u>ftp://ftp.c</u>        | omtrol.com                 |  |

### **Trademark Notices**

Comtrol is a trademark of Comtrol Corporation. DeviceMaster is a registered trademark of Comtrol Corporation. Windows, MS-DOS, and Microsoft are registered trademarks of Microsoft Corporation. Other product names mentioned herein may be trademarks and/or registered trademarks of their respective owners.

Fifth Edition, October 15, 2003 2:36 pm Copyright © 2001 - 2003. Comtrol Corporation. All Rights Reserved.

Comtrol Corporation makes no representations or warranties with regard to the contents of this document or to the suitability of the Comtrol product for any particular purpose. Specifications subject to change without notice. Some software or features may not be available at the time of publication. Contact your reseller for current product information.

### Document Number: 2000212 Rev. E